# **É** Apple Technician Guide

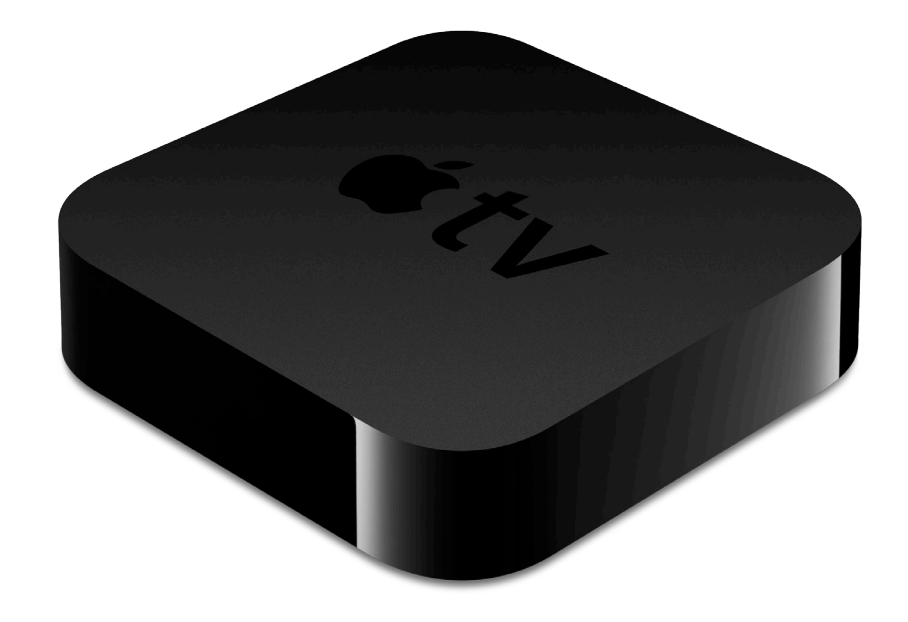

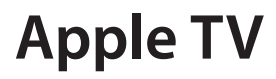

Apple TV (2nd generation)

2010-09-28

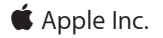

© 2010 Apple Inc. All rights reserved.

Under the copyright laws, this document may not be copied, in whole or in part, without the written consent of Apple.

Every effort has been made to ensure that the information in this document is accurate. Apple is not responsible for printing or clerical errors.

Apple 1 Infinite Loop Cupertino, CA 95014-2084 USA + 1 408 996 1010 www.apple.com

Apple, the Apple logo, Apple TV, iTunes, Mac, Macintosh, and Mac OS are trademarks of Apple Inc., registered in the U.S. and other countries.

# **Apple TV**

### Contents

Manual Updates 5

Apple Technician Guide introduced 28 September 2010 5

#### Feedback 5

#### Basics

#### **Overview** 7

Minimum System Requirements 7 Apple TV (2nd generation) At-A-Glance 8 Apple Remote At-A-Glance 8 Serial Number Locations 9 Note About Images In This Guide 9

## Troubleshooting

#### General Troubleshooting 11

Update System Software 11 Safety First 11 What You Need for Testing 11 Cleaning Apple TV 11 Visual Mechanical Inspection 12 Training Resources 13 Technical Resources 13 Additional Troubleshooting 13 Customer Checks 14

#### **Troubleshooting Functions** 15

Symptom Codes 15 Basic Apple Remote Functions 16 Status Light 16 Troubleshooting Functions Chart 17 Restore 18 Function Test 19

#### Symptom Charts 21

Uncategorized Symptom 21 Booting/Power Issue 21 No Power/Dead Unit 21 Status Light Flashing Quickly 22 Input/Output Issue 24 Apple TV can't access the network 24 Display Issues 26 The TV screen appears fuzzy or black 26 Control or Function 28 Remote Isn't Working 28 Status Light Flashes Three Times 29 Alert Messages 32 Connect to iTunes Icon 32

# **Manual Updates**

## Apple Technician Guide introduced 28 September 2010

The manual covers the Apple TV (2nd generation).

# Feedback

We want your feedback to help improve this and future Technician Guides! Please email any comments to: <u>smfeedback5@apple.com</u>

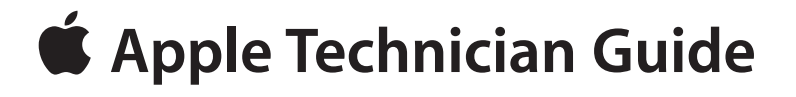

Basics

# Apple TV

© 2010 Apple Inc. All rights reserved.

# **Overview**

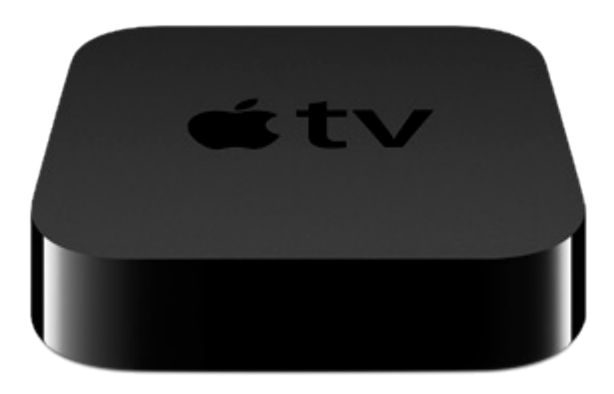

The Apple TV (2nd generation) has several differences from the first generation Apple TV:

- Redesigned smaller case, in black
- No hard drive
- Content streaming only
- Micro USB port
- No Component video and RCA audio ports
- · Status light has only a white color

### **Minimum System Requirements**

See Apple TV Tech Specs for minimum system requirements: http://support.apple.com/specs/#appletv.

For Apple TV testing, you should update to the latest versions of all OS and iTunes software.

- Software Update... can be used to install the latest Mac OS and iTunes updates
- iTunes is available for download at: http://www.apple.com/itunes/download/

## Apple TV (2nd generation) At-A-Glance

The Apple TV ports and the controls on the remote are referred to throughout these procedures. Use the graphic below to familiarize yourself, and refer back as needed.

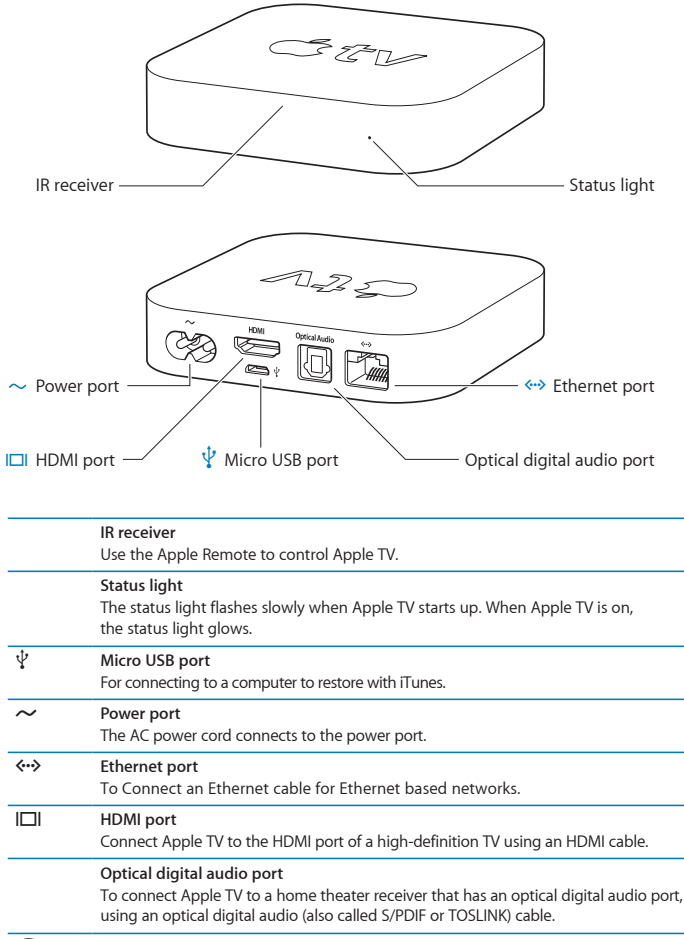

Built-in Wi-Fi/AirPort wireless To connect Apple TV to a wireless network.

## Apple Remote At-A-Glance

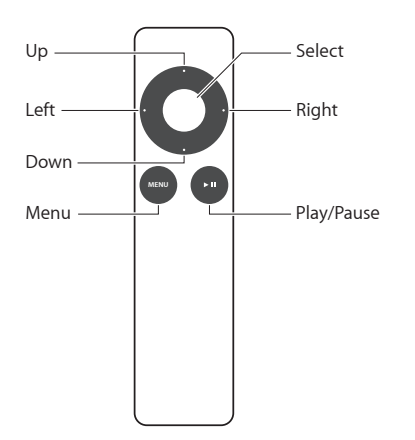

## **Serial Number Locations**

There are two ways to get the serial number of the Apple TV.

1. It's printed on the bottom of the Apple TV.

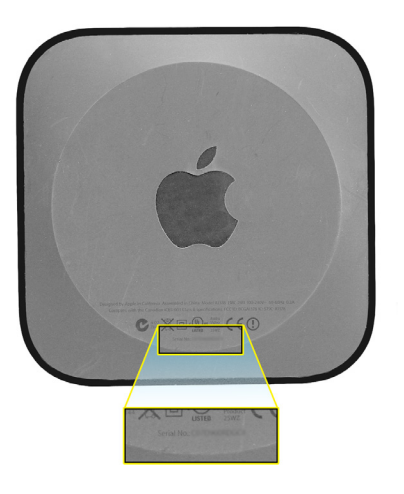

2. If the Apple TV is operational, on the TV, choose Settings > General > About.

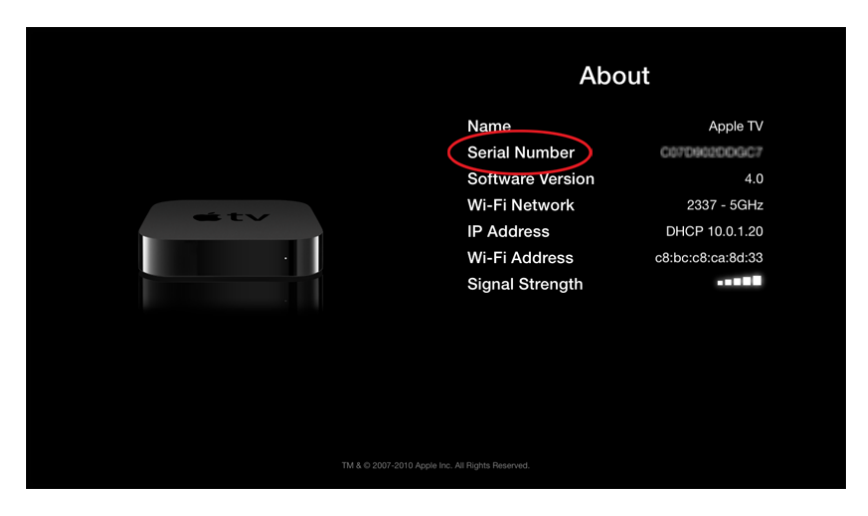

## Note About Images In This Guide

Screen shots and other graphics are for illustration purposes only and may not show current or observed dialog boxes, wordings, values, versions, models, capacities, and may be for a different model than you are testing. However the steps and sequences are the same unless noted.

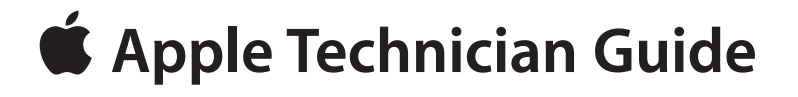

# Troubleshooting

# Apple TV

© 2010 Apple Inc. All rights reserved.

# **General Troubleshooting**

## **Update System Software**

**Important:** Whenever possible before beginning troubleshooting, ensure the latest OS and iTunes software updates have been applied.

### **Safety First**

- Do not perform troubleshooting if there is a concern for yours or the customer's safety. You should also inform the customer of the issue.
- If a safety issue is discovered, follow the documented safety procedures and escalate the issue.
- Warranty and service options may still apply.

## What You Need for Testing

- The latest update to <u>iTunes 10</u> or later, installed on either a Mac or Windows PC (see iTunes hardware and software requirements)
- Apple TV Restore Cable, USB to Micro USB (p/n 922-9733)
- A high-definition TV with HDMI and capable of 720p 60/50Hz (see <u>Apple TV Technical Specifications</u> page for TV compatibility)
- An HDMI cable
- Apple TV power cord
- A 10/100BASE-T Ethernet network
- An 802.11g or 802.11n wireless network
- A broadband Internet connection (DSL, cable, or LAN)
- iTunes Store account

## **Cleaning Apple TV**

To clean an Apple TV before returning it to a customer, unplug all cables and cords. Use a clean, soft, lint-free cloth. Do **NOT** use window cleaners, household cleaners, aerosol sprays, solvents, alcohol, ammonia or products containing ammonia, or abrasives.

## **Visual Mechanical Inspection**

Perform a visual mechanical inspection before troubleshooting to protect test cables. Generally, inspect for damage or conditions that may affect warranty coverage *after* troubleshooting.

#### Apple TV Warranty Coverage

Apple covers defects in materials and workmanship on the Apple TV under normal use for a period of ONE (1) YEAR from the date of retail purchase by the original end-user purchaser. Apple's policy is to replace products showing defects that are not the result of an obvious external cause, and to offer out-of-warranty (OOW) paid service for products exhibiting repairable damage. The Apple TV warranty covers failures caused solely by manufacturing defects, regardless of accidental damage.

#### **Issues Not Covered Under the Warranty**

This warranty does not apply to:

- Damage caused by use with non-Apple products
- Damage caused by accident, abuse, misuse, flood, fire, earthquake or other external causes
- Damage caused by operating the product outside the permitted or intended uses described by Apple
- Damage caused by service (including upgrades and expansions) performed by anyone who is not a representative of Apple or an Apple Authorized Service Provider (AASP)
- A product or part that has been modified to alter functionality or capability without the written permission of Apple
- Consumable parts, such as protective coatings designed to diminish over time, unless damage has occurred due to a defect in materials or workmanship
- Damage caused by intentional separation, opening, or disassembly of enclosure
- Damage caused by punctures or holes in the outer case
- Cosmetic damage from external causes, including but not limited to dents, abrasions, scratches on case, discoloration, cracking, peeling of metal or plastic parts of enclosure
- Damage or failure caused by wet or dry chemicals, such as gasoline, acid or corrosives
- Damage caused by dust, soil, or foreign matter

#### Important:

- Failures due to material or foreign objects in the ports are not covered under the Apple TV warranty, but may be eligible for OOW paid service.
- Cosmetic blemishes caused by normal use are not covered under the Apple TV warranty.
- An Apple TV with multiple cracks or deformations is not covered under warranty, but may be eligible for OOW service
- Excessive damage or damage caused by disassembly is not covered under warranty and is NOT eligible for service.

## **Training Resources**

#### AppleCare Service Self-Paced Training for Apple TV (2nd generation)

#### **Technical Resources**

Refer the following links for latest system requirements for Mac and Windows, supported languages, media formats, and technical details.

- Apple TV Technical Specifications <a href="http://www.apple.com/appletv/specs.html">http://www.apple.com/appletv/specs.html</a>
- Apple TV Tech Specs (Support) <u>http://support.apple.com/specs/#appletv</u>
- Apple TV Product Page <a href="http://www.apple.com/appletv/">http://www.apple.com/appletv/</a>
- Apple TV Support Page <a href="http://www.apple.com/support/appletv/">http://www.apple.com/support/appletv/</a>
- Apple TV Setup Guide <u>http://support.apple.com/manuals/#appletv</u> (The Setup Guide also contains useful troubleshooting information.)
- For iTunes topics, refer to the iTunes "How-to" page <a href="http://www.apple.com/itunes/how-to">http://www.apple.com/itunes/how-to</a>

## Additional Troubleshooting

Refer to these articles for more troubleshooting information: (If the full URL is needed, add the article number to this address: http://support.apple.com/kb/)

#### General

- Apple TV: How to reset your Apple TV <u>HT3180</u>
- Troubleshooting Home Sharing with Apple TV (2nd generation) TS3509

#### Audio

 Apple TV (2nd generation): Static or no sound from your TV when playing Apple TV content TS3518

#### Content

- iTunes Store: How to rent TV shows HT4309
- Apple TV (2nd generation): How to use personal pictures with your Apple TV screensaver <u>HT4362</u>
- Apple TV: Depending on my country, what content can I buy or rent from the iTunes Store? HT3069

#### **Network Connectivity**

Apple TV: Switching between wired and wireless networks HT2822

#### **Apple TV Remote**

- Apple TV: How to use your Apple remote for Apple TV HT3176
- Pairing and Unpairing the Apple Remote with Apple TV HT1555
- About Remote Learning on Apple TV HT3296
- Remote for iPhone or iPod touch can't connect to iTunes or Apple TV TS1741

## **Customer Checks**

If it is determined that the Apple TV is functioning normally, the customer may need to check other possibilities at the location where their Apple TV is set up. The troubleshooting section of the **Apple TV Setup Guide** provides the following helpful checks and solutions:

The customer should make sure:

- The cables between Apple TV and the TV are pushed in all the way.
- The power cords for Apple TV and the TV are securely connected to a working power source.
- The TV is turned on and set to the correct input.
- Apple TV is connected to the network. They can go to the Settings menu on Apple TV, select Network, and see if Apple TV has an IP address.
- The network and Internet connections are on and working properly.

If they still have trouble, they can try resetting their equipment by disconnecting Apple TV, their TV, their wireless networking equipment or AirPort base station, and their router from the power outlet, wait 30 seconds, and then reconnect everything.

The troubleshooting section of the Apple TV Setup Guide also give solutions to the following symptoms:

- If the remote isn't working
- If Apple TV can't access the network
- If your TV screen appears fuzzy or black
- If you can see a picture but Apple TV isn't responding
- If Apple TV doesn't respond, try restoring it
- If you can't hear sound
- If Apple TV isn't playing your photo albums or slideshows
- If noise is coming from your TV speakers
- If you don't see your iTunes library under Computers on Apple TV

# **Troubleshooting Functions**

## **Symptom Codes**

Symptom Codes are used by service providers when processing a repair, to categorize the type of failure.

Before verifying a failure a restore must be performed or attempted.

Refer to the following Symptom Code table or to the Symptom Charts to determine the appropriate code to use.

| Code                                                                         | Failure Type                                                                                                    |
|------------------------------------------------------------------------------|----------------------------------------------------------------------------------------------------|
| <b>Uncategorized Symptom</b><br>Unable to locate appropriate<br>symptom code | If this table does not list an appropriate code for the reported symptom, document the symptom and send feedback to <b>smfeedback5@apple.com</b> stating that a suitable symptom code could not be found. |
| T01                                                                          | No Power/Dead Unit                                                                                                    |
| T02                                                                          | No Video Output                                                                                                    |
| Т03                                                                          | Distorted Video                                                                                                    |
| T06                                                                          | No Audio from Optical Digital Audio Port                                                                                                    |
| T07                                                                          | No Audio from HDMI                                                                                                    |
| T08                                                                          | Won't Boot Up                                                                                                    |
| T09                                                                          | System Hangs/Freezes Up                                                                                                    |
| T10                                                                          | Distorted or Cracking Audio                                                                                                    |
| T11                                                                          | Unusually Hot/Overheating                                                                                                    |
| T14                                                                          | Ethernet Connectivity Issue                                                                                                    |
| T15                                                                          | Wireless (Wi-Fi) Issue                                                                                                    |
| T16                                                                          | Cosmetic Issue                                                                                                    |
| T17                                                                          | Can't Reset/Restore                                                                                                    |
| T18                                                                          | Mechanical Damage                                                                                                    |
| X04                                                                          | Apple Remote Issue                                                                                                    |

The Apple Remote has the basic functions described below.

| То                            | Do this                                                     |  |  |  |
|-------------------------------|-------------------------------------------------------------|--|--|--|
| Move through the menu options | Press Up, Down, Left, or Right                              |  |  |  |
| Select an option from a menu  | Press Select                                                |  |  |  |
| Return to a previous menu     | Press Menu                                                  |  |  |  |
| Return to the main menu       | Press and hold Menu                                         |  |  |  |
| Reset Apple TV                | Press and hold Menu and Down for 6 seconds,                 |  |  |  |
|                               | then release                                                |  |  |  |
| Pair Apple TV and a remote    | Press and hold Menu and Right for 6 seconds.                |  |  |  |
|                               | A chainlink symbol ( ) appears above a                      |  |  |  |
|                               | picture of a remote.                                        |  |  |  |
| Unpair all remotes            | Press and hold Menu and Left for 6 seconds.                 |  |  |  |
|                               | A broken chainlink symbol ( ${\cal O}$ $\bigcirc$ ) appears |  |  |  |
|                               | above a picture of a remote.                                |  |  |  |

## **Status Light**

The status light on the front of Apple TV indicates what's happening.

| If Apple TV is                                                                                                    | The status light    |
|----------------------------------------------------------------------------------------------------|---------------------|
| On                                                                                                    | Glows               |
| Off or in standby                                                                                                    | ls off              |
| Starting up                                                                                                    | Flashes slowly      |
| Accepting a command from the remote                                                                                              | Flashes once        |
| <b>Rejecting a command from the remote</b><br>(A remote is paired with Apple TV, but you're<br>using a remote that's not paired) | Flashes three times |
| Having problems                                                                                                    | Flashes quickly     |

## **Troubleshooting Functions Chart**

| Function                           | Action                                                                                                    |
|------------------------------------|----------------------------------------------------------------------------------------------------|
| Reset                              | A reset restarts the operating system and clears currently running background processes.                                                                                                    |
|                                    | <ul> <li>There are three ways to Reset, either:</li> <li>Press and hold Menu and Down on the Apple Remote about 6 seconds, until the status light flashes quickly, then release.</li> <li>Disconnect Apple TV from power, wait 5 seconds, then reconnect.</li> <li>Choose General &gt; Reset Settings from the main menu on Apple TV.</li> </ul>              |
|                                    | <ul> <li>Note:</li> <li>A Reset would generally not be performed during field testing, since it automatically happens when the Apple TV is connected to power. If a reset is needed, a restore should be performed.</li> <li>A reset may be an appropriate first step for the customer to try when the Apple TV is connected in their home system.</li> </ul> |
| Reset equipment                    | At home, the customer could try resetting their equipment by<br>disconnecting Apple TV, their TV, their wireless networking equipment<br>or AirPort base station, and their router from the power outlet. Wait 30<br>seconds, and then reconnect everything.                                                                                                  |
| Reset All<br>Settings <sup>1</sup> | Resets all settings, including accounts and configurations. The Apple TV will have to be set up again.                                                                                                    |
| Restore <sup>1</sup>               | A restore returns the Apple TV to its factory settings. The latest software<br>update will be downloaded and installed (a Wi-Fi or Ethernet Internet<br>connection is needed). The Apple TV will have to be set up again.                                                                                                    |
|                                    | There are two ways to perform a Restore, either from the TV or with iTunes: See the <b><u>Restore</u></b> heading.                                                                                                    |

Below are the main methods to return the Apple TV to proper function:

<sup>1</sup>Before doing a Reset All Settings or a Restore, make sure the customer understands that these procedures remove all network and account settings and passwords, including Parental Controls, and requires the Apple TV to be set up again.

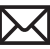

#### Restore

To perform a restore from the TV or iTunes, do the following:

**Important:** Before doing a Restore, make sure the customer understands that a restore removes all network and account settings and passwords, including Parental Controls, and requires the Apple TV to be set up again.

#### **Restore from the TV:**

This is the recommended method to restore, when possible.

- 1. Make sure that Apple TV is connected to the Internet.
- 2. With Apple TV connected to the TV, navigate to Settings > General > Reset, then select Restore.

#### **Restore from iTunes:**

Restore from iTunes when unable to perform a restore from the TV, or if the Apple TV is known to be unresponsive, or as an option with limited wireless bandwidth.

- 1. Make sure that the computer is connected to the Internet.
- 2. Disconnect all cables from the Apple TV, including the power cord.
- **3.** Connect the Apple TV to the test computer using only the Apple TV USB to Micro USB cable (p/n 922-9733) and restore the Apple TV with iTunes.

Note: Do not connect the power cord to the Apple TV for the iTunes restore procedure.

## **Function Test**

The following procedures verify:

- Apple TV starts up
- Status light functions properly
- Apple TV menus display on TV
- Apple Remote navigates menus
- Apple TV connects to both Ethernet and wireless
- Both audio and video of an (appropriate) movie "Preview" plays properly
- Movie control functions work correctly

Perform the following needed tests, if possible, to verify proper function or confirm an issue. If there is an issue, perform a restore and repeat the tests needed to verify proper function.

Also see **<u>Symptom Codes</u>** and **<u>Symptom Charts</u>** for appropriate failure codes.

#### **Connect Apple TV**

- 1. Connect the Apple TV to the TV with an HDMI cable. (Make sure the test TV is set to receive input from the HDMI port that you are connecting to.)
- 2. Connect a power cord to the Apple TV. Verify that the status light flashes slowly while Apple TV is starting up.
- 3. The status light should stop flashing and stay on after the Apple TV starts up.
- **4.** Apple TV should now be recognized by the TV. The Apple should show and then the main menu screen.
- 5. If the Apple TV has just been restored with iTunes, do the following:
  - Select a language at the language screen.
  - Select your Wi-Fi network when prompted to connect to your network.
  - Select "No Thanks" when asked whether it is ok to send data to Apple, unless the customer approves to select ok. (This can also be changed under the Settings menu, if an unintentional selection is made.)

#### Navigate

- 6. Use a known good Apple Remote to navigate through menus. Verify that the status light flashes once with each command from the remote.
   Note: If the Apple TV is not responding or the status light flashes three times with each command attempt, see the following symptom links:
  - <u>Status Light Flashes Three Times</u>
  - <u>Remote Isn't Working</u>
- 7. Navigate to Settings > General > Network.

## $\succ$

#### Verify Wi-Fi and Ethernet connectivity

- 8. Select Configure Wi-Fi and choose your Wi-Fi network if not done previously.
- 9. Verify that Wi-Fi is connected.
- **10.** Connect a known-good Ethernet cable to the Apple TV from your wired Internet network. (If you use a static IP address, enter it at Settings > General > Network > Configure TCP/IP.)

#### Verify play and video control on Ethernet and Wi-Fi

- Navigate to an appropriate movie Preview and begin play. (If the TV can be viewed by the customer, use an appropriate, non-controversial Preview, such as might be found using Movies > Genres > Kids & Family.)
  - Verify that video and audio play correctly and with normal quality.
  - Press Right, and verify the scroll bar marker moves. Press again to verify a faster scroll, then again to maximum scroll speed. Press Select or Play/Pause to stop play.
  - Repeat this test using Left.
  - Press Select or Play/Pause to stop play.
  - Press Right to begin a slow motion scroll. Perform the same tests as with the normal scrolling, above, to test all three speeds in both directions.
- **12.** Disconnect the Ethernet cable.
- **13.** Since you previously connected to a Wi-Fi network, in a few moments, Apple TV should attempt to reconnect to the network automatically. If needed, navigate to Settings > General > Network > Configure Wi-Fi and choose your wireless network.
- 14. Repeat step 12.

# **Symptom Charts**

## **Uncategorized Symptom**

### **Quick Check**

| Symptom                                      | Quick Check                                                                                                    |
|----------------------------------------------|----------------------------------------------------------------------------------------------------|
| Uncategorized Symptom                        | In the following Symptom Charts, verify whether the                                                                                                    |
| Unable to locate appropriate<br>symptom code | by the customer. If not, document reported symptom<br>and send feedback to <u>smfeedback5@apple.com</u><br>stating that a suitable symptom code could not be<br>found. |

## **Booting/Power Issue**

## No Power/Dead Unit

### Quick Check

| Symptom                                                           | Quick Check                                                                                                    |  |  |
|-------------------------------------------------------------------|----------------------------------------------------------------------------------------------------|--|--|
| <ul> <li>No status light</li> <li>Not recognized by TV</li> </ul> | <ol> <li>Connect to computer with Apple TV USB to Micro<br/>USB restore cable and <u>restore</u> with iTunes.<br/>Note: Do not connect the power cord to the<br/>Apple TV for the iTunes restore procedure.</li> <li>Go to Deep Dive.</li> </ol> |  |  |

| Check                        | Result | Action                                                                                | Code |
|------------------------------|--------|---------------------------------------------------------------------------------------|------|
| 1. Was a restore successful? | Yes    | Connect Apple TV to the test<br>TV and perform the Function<br>Test.<br>Go to step 2. |      |
|                              | No     | Go to step 3.                                                                         |      |

| 2. Did Apple TV pass the<br>Function Test?              | Yes | The Apple TV is functioning<br>normally.<br>Investigate other possibilities,<br>including the customer's<br>home equipment setup<br>and provide information or<br>instruction as needed.<br>See troubleshooting<br>links under <u>General</u><br><u>Troubleshooting</u> and<br><u>Customer Checks</u> for<br>additional information. |     |
|---------------------------------------------------------|-----|----------------------------------------------------------------------------------------------------|-----|
|                                                         | No  | Go to step 3.                                                                                                    |     |
| <b>3.</b> Is issue clearly caused by accidental damage? | Yes | The issue is not covered<br>under warranty.<br>Check for out-of-warranty<br>repair option.                                                                                                    | T18 |
|                                                         | No  | Covered if under warranty<br>Check for out-of-warranty<br>repair option.                                                                                                    | T01 |

## Status Light Flashing Quickly

## Quick Check

| Symptom                                                   | Quick Check                                                                                  |  |  |
|-----------------------------------------------------------|----------------------------------------------------------------------------------------------|--|--|
| <ul> <li>Status light was flashing<br/>quickly</li> </ul> | <ol> <li>Connect the Apple TV to the test TV.</li> <li>Connect Apple TV to power.</li> </ol> |  |  |
|                                                           | 3. Connect Apple TV to the Internet (optional).                                              |  |  |
|                                                           | <ol> <li>Attempt to verify the reported issue.</li> <li>Go to Deep Dive.</li> </ol>          |  |  |

| Check                                                   | Result | Action                                                                                                    | Code |
|---------------------------------------------------------|--------|----------------------------------------------------------------------------------------------------|------|
| <b>1.</b> Able to verify reported issue?                | Yes    | Perform a <u>restore</u> from the TV<br>if possible, otherwise perform<br>a restore from iTunes.<br>Go to step 2.                                                                                                    |      |
|                                                         | No     | Perform a Function Test to verify proper function.                                                                                                    |      |
|                                                         |        | Go to step 3.                                                                                                    |      |
| 2. Was a restore successful?                            | Yes    | Perform a Function Test.                                                                                                    |      |
|                                                         |        | Go to step 3.                                                                                                    |      |
|                                                         | No     | Go to step 4.                                                                                                    |      |
| 3. Did Apple TV pass the<br>Function Test?              | Yes    | The Apple TV is functioning<br>normally.<br>Investigate other possibilities,<br>including the customer's<br>home equipment setup<br>and provide information or<br>instruction as needed.<br>See troubleshooting<br>links under <u>General</u><br><u>Troubleshooting</u> and<br><u>Customer Checks</u> for<br>additional information.<br>If a restore has been<br>performed, go to step 4. |      |
|                                                         |        | If a restore has not been<br>done, perform a <u>restore</u> from<br>the TV if possible, otherwise<br>perform a restore from iTunes,<br>then go to step 2.                                                                                                    |      |
| <b>4.</b> Is issue clearly caused by accidental damage? | Yes    | The issue is not covered<br>under warranty.<br>Check for out-of-warranty<br>repair option.                                                                                                    | T18  |
|                                                         | No     | Covered if under warranty<br>Check for out-of-warranty<br>repair option.                                                                                                    | T17  |

## Input/Output Issue

## Apple TV can't access the network

## Quick Check

| Symptom                              | Quick Check                                                                                                    |  |  |
|--------------------------------------|----------------------------------------------------------------------------------------------------|--|--|
| Apple TV can't access the<br>network | <ol> <li>Connect the Apple TV to the test TV.</li> <li>Connect Apple TV to power.</li> </ol>                                                   |  |  |
|                                      | <ol> <li>Attempt to connect Apple TV to the Internet<br/>through Wi-Fi, then Ethernet to verify the issue.</li> <li>Go to Deep Dive</li> </ol> |  |  |

| Check                             | Result | Action                                                                                                    | Code |
|-----------------------------------|--------|----------------------------------------------------------------------------------------------------|------|
| 1. Able to verify reported issue? | Yes    | Perform a <b>restore</b> from the<br>TV if possible (if can connect<br>to the Internet using either<br>Wi-Fi or Ethernet), otherwise<br>perform a restore from iTunes.<br>Go to step 2. |      |
|                                   | No     | Perform a Function Test to<br>verify proper function.<br>Go to step 3.                                                                                                    |      |
| 2. Was a restore successful?      | Yes    | Perform a Function Test.<br>Go to step 3.                                                                                                    |      |
|                                   | No     | Go to step 4.                                                                                                    |      |

| 3. Did Apple TV pass the<br>Function Test?              | Yes | The Apple TV is functioning<br>normally.<br>Investigate other possibilities,<br>including the customer's<br>home equipment setup<br>and provide information or<br>instruction as needed.<br>See troubleshooting<br>links under <u>General</u><br><u>Troubleshooting</u> and<br><u>Customer Checks</u> for<br>additional information. |                                   |
|---------------------------------------------------------|-----|----------------------------------------------------------------------------------------------------|-----------------------------------|
|                                                         | No  | If a restore has been<br>performed, go to step 4.<br>If a restore has not been<br>done, perform a <u>restore</u> from<br>the TV if possible, otherwise<br>perform a restore from iTunes,<br>then go to step 2.                                                                                                    |                                   |
| <b>4.</b> Is issue clearly caused by accidental damage? | Yes | The issue is not covered<br>under warranty.<br>Check for out-of-warranty<br>repair option.                                                                                                    | T18                               |
|                                                         | No  | Covered if under warranty<br>Check for out-of-warranty<br>repair option.                                                                                                    | Ethernet:<br>T14<br>Wi-Fi:<br>T15 |

## **Display Issues**

## The TV screen appears fuzzy or black

## Quick Check

| Symptom                          | Quick Check                                            |  |
|----------------------------------|--------------------------------------------------------|--|
| • The TV screen appears fuzzy or | <b>1.</b> Connect the Apple TV to the test TV.         |  |
| black.                           | 2. Connect Apple TV to power.                          |  |
|                                  | <b>3.</b> Connect Apple TV to the Internet (optional). |  |
|                                  | 4. Go to Deep Dive.                                    |  |

| Check                                    | Result | Action                                                                                                    | Code |
|------------------------------------------|--------|----------------------------------------------------------------------------------------------------|------|
| <b>1.</b> Able to verify reported issue? | Yes    | Perform a <u>restore</u> from the TV<br>if possible, otherwise perform<br>a restore from iTunes.<br>Go to step 2. |      |
|                                          | No     | Perform a Function Test to<br>verify proper function.<br>Go to step 3.                                            |      |
| 2. Was a restore successful?             | Yes    | Perform a Function Test.<br>Go to step 3.                                                                         |      |
|                                          | No     | Go to step 4.                                                                                                    |      |

| 3. Did Apple TV pass the<br>Function Test?              | Yes | The Apple TV is functioning<br>normally.<br>Investigate other possibilities,<br>including the customer's<br>home equipment setup<br>and provide information or<br>instruction as needed.<br>See troubleshooting<br>links under <u>General</u><br><u>Troubleshooting</u> and<br><u>Customer Checks</u> for<br>additional information. |                                |
|---------------------------------------------------------|-----|----------------------------------------------------------------------------------------------------|--------------------------------|
|                                                         | No  | If a restore has been<br>performed, go to step 4.<br>If a restore has not been<br>done, perform a <u>restore</u> from<br>the TV if possible, otherwise<br>perform a restore from iTunes,<br>then go to step 2.                                                                                                    |                                |
| <b>4.</b> Is issue clearly caused by accidental damage? | Yes | The issue is not covered<br>under warranty.<br>Check for out-of-warranty<br>repair option.                                                                                                    | T18                            |
|                                                         | No  | Covered if under warranty<br>Check for out-of-warranty<br>repair option.                                                                                                    | Black:<br>T02<br>Fuzzy:<br>T03 |

## **Control or Function**

## **Remote Isn't Working**

### **Quick Check**

| Symptom                    | Quick Check                                                                                                    |  |  |
|----------------------------|----------------------------------------------------------------------------------------------------|--|--|
| Apple Remote isn't working | <ol> <li>If the TV showed a picture of a remote and a<br/>warning (<u>&gt;</u>) symbol, replace the battery with a<br/>CR2032 battery.</li> </ol> |  |  |
|                            | 2. Point the remote at an Apple TV that is plugged in to power.                                                                                   |  |  |
|                            | <b>3.</b> Press the Select or Play/Pause button and observe the status light action with each button press.                                       |  |  |
|                            | <b>4.</b> Go to Deep Dive.                                                                                                    |  |  |

| Check                                                                | Result | Action                                                                                                    | Code |
|----------------------------------------------------------------------|--------|----------------------------------------------------------------------------------------------------|------|
| <ol> <li>Does status light glow steady<br/>and not flash?</li> </ol> | Yes    | Check the remote's battery.<br>Use a volt meter to verify 3<br>volts, or use a known good<br>CR2032 battery.<br>If status light still does not<br>flash, go to step 4.<br>If status light flashes when<br>using a known good battery,<br>the battery needs replacing. |      |
|                                                                      | No     | Go to step 2.                                                                                                    |      |
| 2. Does the status light flash once?                                 | Yes    | The issue is not with the remote.<br>Test the customer's Apple TV if available.                                                                                                    |      |
|                                                                      | No     | Go to step 3.                                                                                                    |      |

| 3. Does the status light flash quickly three times?     | Yes | The Apple TV is paired with a<br>different remote than is being<br>used, but the issue is not with<br>the remote. To use the remote<br>with the Apple TV, unpair<br>all remotes by pressing and<br>holding Menu and Left for 6<br>seconds. |     |
|---------------------------------------------------------|-----|----------------------------------------------------------------------------------------------------|-----|
|                                                         | No  | The status light should have<br>exhibited one of these three<br>actions. Make sure to use a<br>known good Apple TV for this<br>test. See step 1 again.                                                                                     |     |
| <b>4.</b> Is issue clearly caused by accidental damage? | Yes | The issue is not covered<br>under warranty.<br>Check for out-of-warranty<br>repair option.                                                                                                    | T18 |
|                                                         | No  | Covered if under warranty<br>Check for out-of-warranty<br>repair option.                                                                                                    | X04 |

## Status Light Flashes Three Times

#### **Quick Check**

| Symptom                                                                              | Quick Check                                                                                 |
|--------------------------------------------------------------------------------------|---------------------------------------------------------------------------------------------|
| <ul> <li>Status light flashes three times<br/>when using the Apple Remote</li> </ul> | <ol> <li>Connect the Apple TV to the test TV.</li> <li>Connect Apple TV to power</li> </ol> |
|                                                                                      | <ol> <li>Connect Apple TV to the Internet (optional).</li> </ol>                            |
|                                                                                      | <b>4.</b> Attempt to control Apple TV with an Apple Remote to verify the reported issue.    |
|                                                                                      | 5. Go to Deep Dive.                                                                         |

| Check                                                                                                    | Result | Action                                                                                                    | Code |
|----------------------------------------------------------------------------------------------------|--------|----------------------------------------------------------------------------------------------------|------|
| 1. Able to verify that the status light flashes three times?                                                     | Yes    | The Apple TV is paired with<br>a different remote than is<br>being used. To unpair, press<br>and hold Menu and Left for<br>6 seconds. A picture should<br>appear of an Apple Remote<br>with a broken chainlink icon<br>( $\bigcirc$ )above it. Any Apple<br>Remote should now control<br>the Apple TV.<br>Go to step 2. |      |
|                                                                                                    | No     | Go to step 2.                                                                                                    |      |
| 2. Can you navigate Apple TV<br>menus with the remote, and is<br>the status light flashing once,<br>as expected? | Yes    | Perform a Function Test to<br>verify proper function<br>Go to step 4.                                                                                                    |      |
|                                                                                                    | No     | Perform a <u>restore</u> from the TV<br>if possible, otherwise perform<br>a restore from iTunes.<br>Go to step 3.                                                                                                    |      |
| 3. Was a restore successful?                                                                                     | Yes    | Perform a Function Test.<br>Go to step 4.                                                                                                    |      |
|                                                                                                    | No     | Go to step 5.                                                                                                    |      |

| 4. Did Apple TV pass the Function<br>Test?       | Yes | The Apple TV is functioning<br>normally.<br>Investigate other possibilities,<br>including the customer's<br>home equipment setup<br>and provide information or<br>instruction as needed.<br>See troubleshooting<br>links under <u>General</u><br><u>Troubleshooting</u> and<br><u>Customer Checks</u> for<br>additional information. |     |
|--------------------------------------------------|-----|----------------------------------------------------------------------------------------------------|-----|
|                                                  | No  | If a restore has been<br>performed, go to step 5.<br>If a restore has not been<br>done, perform a <u>restore</u> from<br>the TV if possible, otherwise<br>perform a restore from iTunes.<br>Go to step 3.                                                                                                    |     |
| 5. Is issue clearly caused by accidental damage? | Yes | The issue is not covered<br>under warranty.<br>Check for out-of-warranty<br>repair option.                                                                                                    | T18 |
|                                                  | No  | Covered if under warranty<br>Check for out-of-warranty<br>repair option.                                                                                                    | T17 |

## Alert Messages

## **Connect to iTunes Icon**

### **Quick Check**

| Symptom                                                                 | Quick Check                                                                                                    |  |
|-------------------------------------------------------------------------|----------------------------------------------------------------------------------------------------|--|
| <ul> <li>The Connect to iTunes graphic<br/>appears on the TV</li> </ul> | <ol> <li>Connect to computer with Apple TV USB to Micro<br/>USB cable and <u>restore</u> with iTunes.</li> <li>Note: Do not connect the power cord to the<br/>Apple TV for the iTunes restore procedure.</li> <li>Co to Doop Divo</li> </ol> |  |

| Check                                                   | Result | Action                                                                                     | Code |
|---------------------------------------------------------|--------|--------------------------------------------------------------------------------------------|------|
| 1. Was a restore successful?                            | Yes    | Connect Apple TV to the test<br>TV and perform the Function<br>Test.                       |      |
|                                                         | No     | Go to step 3.                                                                              |      |
| 2. Did Apple TV pass the<br>Function Test?              | Yes    | The Apple TV is functioning normally.                                                      |      |
|                                                         | No     | Go to step 3.                                                                              |      |
| <b>3.</b> Is issue clearly caused by accidental damage? | Yes    | The issue is not covered<br>under warranty.<br>Check for out-of-warranty<br>repair option. | T18  |
|                                                         | No     | Covered if under warranty<br>Check for out-of-warranty<br>repair option.                   | T17  |